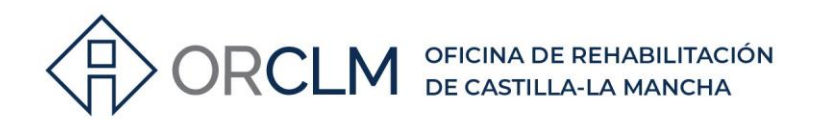

## PASOS A SEGUIR PARA CONSULTAR Y MODIFICAR LOS DATOS DE AGENTE GESTOR

### **1º ENTRAR EN LA SIGUIENTE DIRECCIÓN:**

https://vivienda.castillalamancha.es/agentes-gestores-de-la-rehabilitacion

### 2º VE A Inscríbete como agente

EN INSCRIPCIÓN AGENTE GESTOR, SELECCIONA UNA DE LAS DOS OPCIONES EN FUNCIÓN DEL PROGRAMA EN EL QUE ESTÉS HABILITADO:

# Inscríbete como agente

Asegúrate de que cumples los requisitos y prepara la documentación necesaria.

| •                                                                                                    | INSCRIPCIÓN AGENTE GESTOR<br>REHABILITACIÓN VIVIENDAS                                              | INSCRIPCIÓN AGENTE GESTOR<br>REHABILITACIÓN EDIFICIOS |  |  |  |
|----------------------------------------------------------------------------------------------------|----------------------------------------------------------------------------------------------------|-------------------------------------------------------|--|--|--|
| REQ                                                                                                    | ¿QUÉ NECESITAS APORTAR?                                                                            |                                                       |  |  |  |
|                                                                                                    | <ul> <li>Contar con los medios técnicos para cumplir con las obligaciones establecidas.</li> </ul> |                                                       |  |  |  |
| <ul> <li>No incurrir en alguna de las circunstancias previstas en el artículo 13 apartados 2 y 3 de la<br/>38/2003, de 17 de noviembre, General de Subvenciones, o en los supuestos<br/>de incompatibilidad contemplados en la Ley 11/2003, de 25 de septiembre, del Gobierno y<br/>Consejo Consultivo de Castilla-La Mancha.</li> </ul> |                                                                                                    |                                                       |  |  |  |
|                                                                                                    |                                                                                                    |                                                       |  |  |  |

967 201 531 / 633 85 68 28 · info@clmrehabilitacion.es · www.clmrehabilitacion.es

Proyecto financiado por la Unión Europea-NextGenerationEU

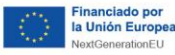

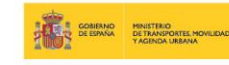

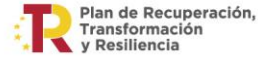

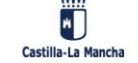

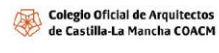

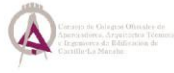

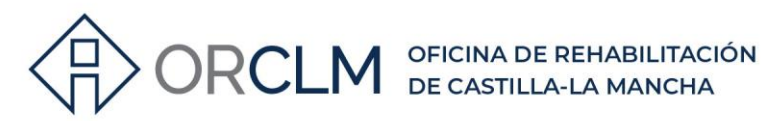

| 30 | PINCHA DENTRO                                                                              | <b>DE TRAMIT</b>                         | <b>ACIÓN</b>                               | ONLINE                         | E, EN TRAMITA                            | R:    |
|----|--------------------------------------------------------------------------------------------|------------------------------------------|--------------------------------------------|--------------------------------|------------------------------------------|-------|
|    | castilla-La Mancha                                                                         | Fecha y hora oficial 12/06/2023 12:59:56 |                                            |                                |                                          |       |
|    |                                                                                            | LA SEDE                                  | TRÁMITES                                   | SERVICIOS                      | ATENCIÓN A LA CIUDADANÍA                 | AYUDA |
|    | Inicio / Trámites / Detalle del trámite                                                    |                                          |                                            |                                |                                          |       |
|    | Habilitación como age<br>ayudas a las actuacion<br>Castilla-La Mancha                      | ente gestor o<br>nes de rehat            | le la reh<br>oilitació                     | abilitac<br>n a nive           | ción del prograr<br>el de edificio en    | na de |
|    | Consejería de Fomento<br>Código de procedimiento: 1004848                                  |                                          |                                            |                                |                                          |       |
|    | © En plazo                                                                                 | Si deseas recibir al Accede al Servic    | ertas sobre actualiz<br>io de Alertas Info | ación de este trám<br>rmativas | ite (alertas, notificaciones, comunicaci | ones) |
|    | ©<br>Online                                                                                |                                          |                                            |                                |                                          |       |
|    | A través de esta Sede electrónica<br>utilizando su certificado digital o Clave<br>de firma |                                          |                                            |                                |                                          |       |
|    | Tramitar                                                                                   |                                          |                                            |                                |                                          |       |
|    | Plazo de presentación:<br>ABIERTO HASTA EL 31/12/2026                                      |                                          |                                            |                                |                                          |       |

#### 4° SELECCIONA CONSULTA DE EXPEDIENTE Y PRESENTACIÓN DE DOCUMENTOS ADICIONALES:

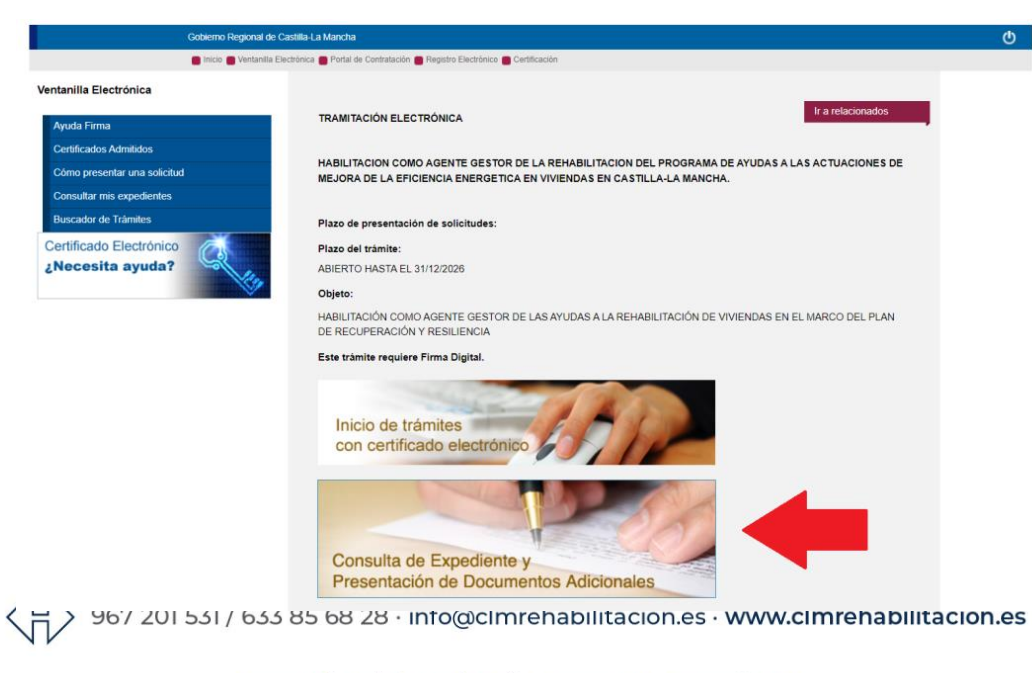

Proyecto financiado por la Unión Europea-NextGenerationEU

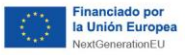

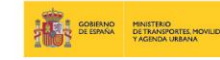

Plan de Recuperación, Transformación y Resiliencia

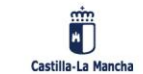

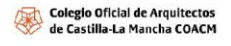

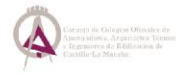

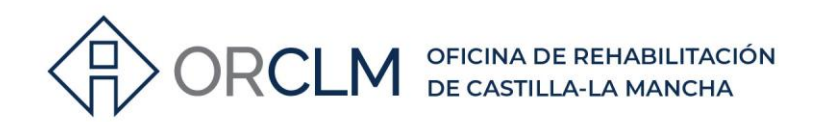

#### 5º ACCEDE AL TRÁMITE CON CERTIFICADO DIGITAL, HAY QUE ACCEDER CON EL CERTIFICADO CON EL QUE SE ESTÉ REGISTRADO COMO AGENTE GESTOR:

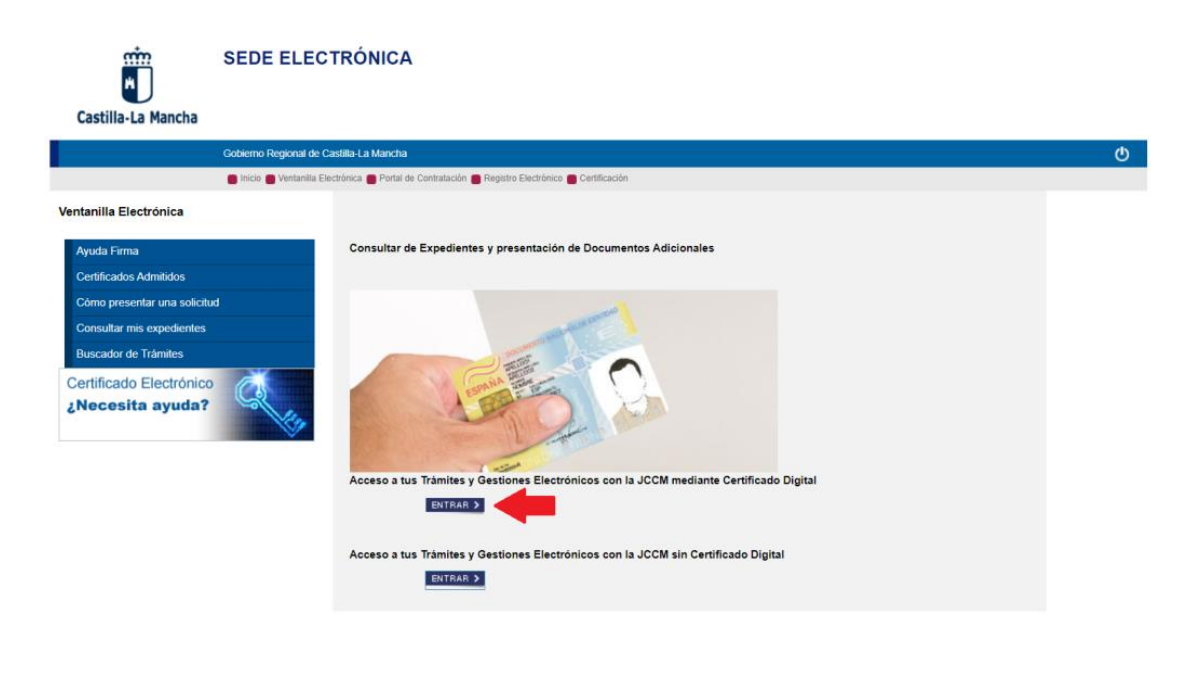

| CONSULTA DE EXPEDIENTES |                                                                                             |  |  |  |  |
|-------------------------|---------------------------------------------------------------------------------------------|--|--|--|--|
|                         | DS DE IDENTIFICACIÓN                                                                        |  |  |  |  |
|                         | Tipo de identificación: * N° NIF 🗸 Número de identificación: 01234567Q 🔶 NIF DEL INTERESADO |  |  |  |  |
|                         | Enviar PULSAR                                                                               |  |  |  |  |

#### 6° EN ESTA VENTANA PODRÁS VER TU NÚMERO DE AGENTE GESTOR DEL PROGRAMA AL QUE TE HAYAS REGISTRADO. SI PULSAS EN ÉL PODRÁS ACCEDER AL EXPEDIENTE:

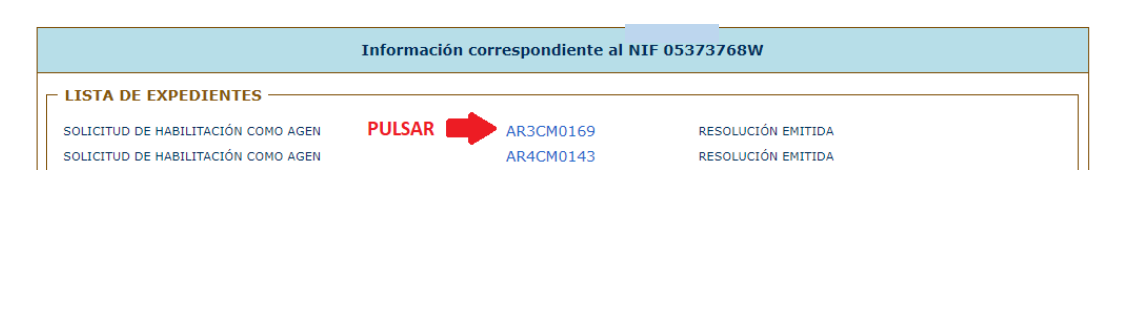

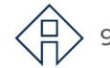

> 967 201 531 / 633 85 68 28 · info@clmrehabilitacion.es · www.clmrehabilitacion.es

Proyecto financiado por la Unión Europea-NextGenerationEU

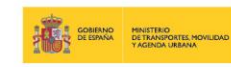

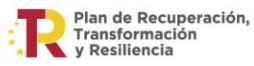

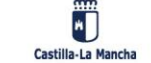

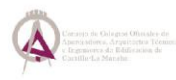

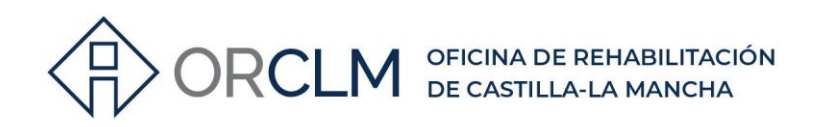

#### 7° PARA CAMBIAR CUALQUIER DATO, DEJAR DE APARECER EN LOS LISTADOS, DARSE DE BAJA U OTRAS CUESTIONES QUE SE QUIERAN SOLICITAR SE DEBERÁ PRESENTAR UN DOCUMENTO EN PDF EXPLICANDO LOS CAMBIOS QUE SE SOLICITAN:

| ESTADO DE TRAMITACIÓN DE EXPEDIENTES                                                                                                  |  |  |  |  |  |
|----------------------------------------------------------------------------------------------------|--|--|--|--|--|
| T DATOS DEL SOLICITANTE                                                                                                    |  |  |  |  |  |
| Tipo de identificación: Nº NIF Número de documento: 01234567Q                                                                         |  |  |  |  |  |
| Nombre: FULANITO Apellido 1: LÓPEZ Apellido 2: PÉREZ                                                                                  |  |  |  |  |  |
| Tipo de vía: Domicilio: CALLE DEL PEZ, 45                                                                                             |  |  |  |  |  |
| País: Provincia: Cuenca Población: Cuenca C.P.: 16123                                                                                 |  |  |  |  |  |
| C DATOS DEL EXPEDIENTE                                                                                                    |  |  |  |  |  |
| Número de registro: 2561717/2022 Fecha de registro: 08/07/2022                                                                        |  |  |  |  |  |
| Número de expediente: AR3CM0169 Año de ejercicio del expediente: 2022                                                                 |  |  |  |  |  |
| Tipo de procedimiento: SOLICITUD DE HABILITACIÓN COMO AGENTE GESTOR DE LA REHABILITACIÓN A NIVEL DE<br>EDIFICIO EN CASTILLA-LA MANCHA |  |  |  |  |  |
| Asunto: Programa 3: Registro agente gestor de la rehabilitación                                                                       |  |  |  |  |  |
| Consejería:                                                                                                    |  |  |  |  |  |
| Oficina tramitadora: DIRECCIÓN GENERAL DE VIVIENDA                                                                                    |  |  |  |  |  |
| ESTADO DE TRAMITACIÓN                                                                                                    |  |  |  |  |  |
| Fecha de inicio del expediente: 11/07/2022                                                                                            |  |  |  |  |  |
| Resolución: Resolución de Habilitación                                                                                                |  |  |  |  |  |
| RESOLUCIÓN EMITIDA                                                                                                    |  |  |  |  |  |
| Adjuntar documentos SOLICITAR MODIFICACIONES<br>DE DATOS DEL AGENTE<br>GESTOR EN PDF                                                  |  |  |  |  |  |

967 201 531 / 633 85 68 28  $\cdot$  info@clmrehabilitacion.es  $\cdot$  www.clmrehabilitacion.es

Proyecto financiado por la Unión Europea-NextGenerationEU

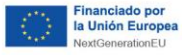

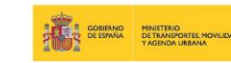

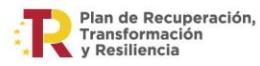

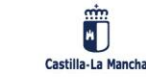

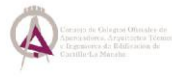